## Thunderbird

- 1. program letöltése és telepítése a http://www.mozilla.org/hu/thunderbird/ oldalról
- amennyiben a Postafiók beállítása varázsló nem indult el, Eszközök → Postafiók beállításai → Postafiók-műveletek → Postafiók hozzáadása...

| Tértivevények           |           |       |
|-------------------------|-----------|-------|
| P <u>o</u> stafiók hozz | aadasa    | 1     |
| Csevegotiok n           | ozzaadas  | a     |
| Egyéb fiók ho:          | zzáadása  |       |
| Legyen ez az a          | lapértelm | ezett |
| Postafiók <u>e</u> ltáv | olítása   |       |
| Postafiók-műve          | letek     | -     |
|                         |           |       |
|                         |           |       |

a megjelenő ablakban név, e-mail cím és jelszó megadása
pl.: név: Türr István, e-mail cím: <u>turr.istvan@turrgimnazium.hu</u>, jelszó: ●●●●●●●

| <u>N</u> év:        | Türr István                  | İgy fog megjelenni a neve |
|---------------------|------------------------------|---------------------------|
| E-mai <u>l</u> cím: | istvan@turrgimnazium.hu      |                           |
| <u>J</u> elszó:     | •••••                        |                           |
|                     | 🔽 Jelszó <u>m</u> egjegyzése |                           |
|                     |                              |                           |

- 4. Folytatás
- 5. Beállítások
  - a. Bejövő
    - i. protokoll: pop3
    - ii. kiszolgáló neve: mail.web-server.hu
    - iii. port: **995**
    - iv. hitelesítés: automatikus, vagy normál jelszó
  - b. Kimenő
    - i. kiszolgáló neve: mail.web-server.hu
    - ii. port: 465
  - c. felhasználónév: a saját türrös e-mail cím (pl. turr.istvan@turrgimnazium.hu)

| <u>N</u> év:              | Türr István                       | İgy fog megjeleni                                                                        | ni a neve                    |   |                           |                     |                                                             |
|---------------------------|-----------------------------------|------------------------------------------------------------------------------------------|------------------------------|---|---------------------------|---------------------|-------------------------------------------------------------|
| E-mai <u>l</u> cím:       | istvan@turrgim                    | nazium.hu                                                                                |                              |   |                           |                     |                                                             |
| <u>J</u> elszó:           | •••••                             |                                                                                          |                              |   |                           |                     |                                                             |
|                           | 👿 Jelszó <u>m</u> egje            | egyzése                                                                                  |                              |   |                           |                     |                                                             |
|                           |                                   |                                                                                          |                              |   |                           |                     |                                                             |
| A I hunde                 | erbird nem talált                 | a meg a postatiók beállításait                                                           |                              |   |                           |                     |                                                             |
|                           |                                   |                                                                                          |                              |   |                           |                     |                                                             |
|                           |                                   | 24 - 25                                                                                  |                              |   |                           |                     |                                                             |
|                           |                                   | Kiszolgáló neve                                                                          | Port                         |   | SSL                       | Hit                 | telesítés                                                   |
| Bej                       | ōvő: POP3 🔻                       | Kiszolgáló neve<br>mail.web-server.hu                                                    | Port<br>995                  | Ŧ | SSL<br>SSL/TLS            | Hit<br>• Ai         | telesítés<br>utomatikus felismerés                          |
| Bej<br>Kim                | ōvő: POP3 ▼<br>enő: SMTP          | Kiszolgáló neve<br>mail.web-server.hu<br>mail.web-server.hu                              | Port<br>995<br>• 465         | * | SSL<br>SSL/TLS<br>SSL/TLS | Hit<br>Au           | telesítés<br>utomatikus felismerés<br>utomatikus felismerés |
| Bej<br>Kim<br>Felhasználó | ōvő: POP3 ▼<br>enő: SMTP<br>inév: | Kiszolgáló neve<br>mail.web-server.hu<br>mail.web-server.hu<br>turr.istvan@turrgimnaziun | Port<br>995<br>• 465<br>n.hu | • | SSL<br>SSL/TLS<br>SSL/TLS | Hit<br>At<br>At     | telesítés<br>utomatikus felismerés<br>utomatikus felismerés |
| Bej<br>Kim<br>Felhasználó | övő: POP3 ▼<br>enő: SMTP<br>mév:  | Kiszolgáló neve<br>mail.web-server.hu<br>mail.web-server.hu<br>turr.istvan@turrgimnaziun | Port<br>995<br>• 465<br>n.hu | • | SSL<br>SSL/TLS<br>SSL/TLS | Hit<br>• Au<br>• Au | telesítés<br>utomatikus felismerés<br>utomatikus felismerés |
| Bej<br>Kim<br>Felhasználó | övő: POP3 ▼<br>enő: SMTP<br>név:  | Kiszolgáló neve<br>mail.web-server.hu<br>mail.web-server.hu<br>turr.istvan@turrgimnaziun | Port<br>995<br>• 465<br>n.hu | * | SSL<br>SSL/TLS<br>SSL/TLS | Hit<br>• Au<br>• Au | telesítés<br>utomatikus felismerés<br>utomatikus felismerés |

- 6. Újratesztelés
- 7. Befejezés